# **Das Gebiet**

Rund um die U6-Stationen Erlaaer Straße und Alterlaa verbindet der WienMobil-"Hüpfer" insgesamt 150 virtuelle Haltepunkte miteinander bzw. mit dem Öffi-Netz (Bus, U-Bahn, Badner Bahn). Innerhalb des 5,2 km² großen Grätzels steht den Fahrgästen an Werktagen ein E-Vito auf Abruf (on demand) zur Verfügung. Die Betriebszeiten wurden ausgeweitet: Ab sofort ist der WienMobil-"Hüpfer" von 7:00 bis 19:00 Uhr unterwegs. Und zwar kostenlos: Denn der WienMobil-"Hüpfer" ist ein reines Forschungsprojekt und deshalb ist für die Mitfahrt kein gültiges Ticket nötig. Die jeweils aktuellen, von den Wiener Behörden ausgegebenen Covid-Maßnahmen gelten aber natürlich auch im WienMobil-"Hüpfer".

### Was sind virtuelle Haltepunkte?

Anders als bei klassischen Buslinien gibt es beim WienMobil-"Hüpfer" keine sichtbaren Haltestellen an der Oberfläche mit Fahrplan-Aushängen, Abfahrtsmonitoren oder Wartehäuschen. Die Haltepunkte vom WienMobil-"Hüpfer" sind ausschließlich virtuell/online zu finden. Sollte bei einer Buchung der gewünschte Startbzw. Zielpunkt keinem virtuellen Haltepunkt entsprechen, so wird der nächstmögliche Haltepunkt automatisch angezeigt.

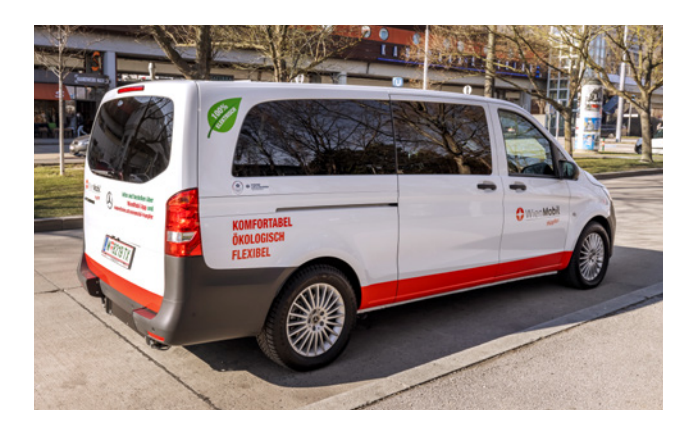

### E-Bus auf Abruf

Die Wiener Linien verstehen sich seit jeher als innovativer Mobilitätsdienstleister für größtmögliche mobile Freiheit jeder\*jedes Einzelnen. Mit dem WienMobil-"Hüpfer" wird dieses Angebot noch weiter ausgebaut. Anders als beim Rufbus ist der "Hüpfer" während der Betriebszeiten auf Abruf unterwegs. Wer in die Öffis umsteigt, trägt aktiv zum Klimaschutz bei. Jeder nicht-gefahrene private Autokilometer macht unsere Klimamusterstadt noch lebenswerter.

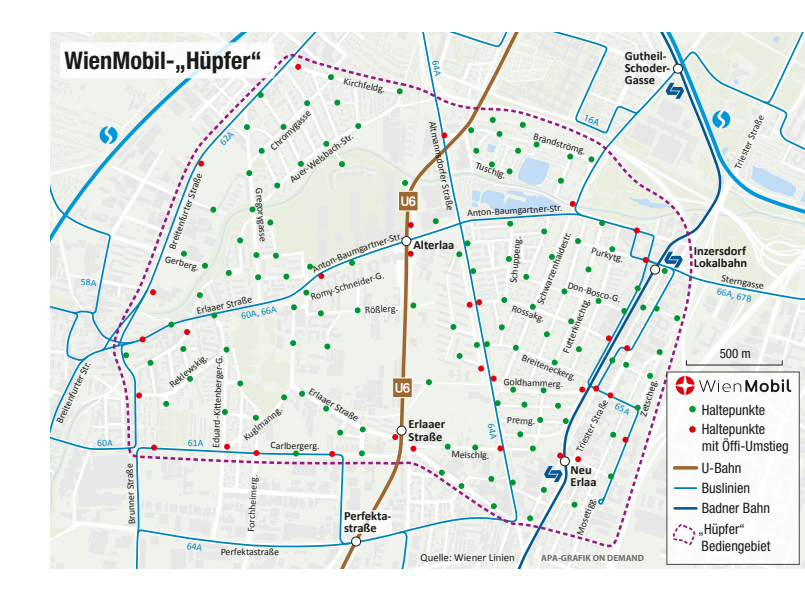

Für weitere Informationen besuchen Sie die Projekthomepage: wienerlinien.at/wienmobil-huepfer Bei weiteren Fragen oder Anliegen steht Ihnen

unser Kundendialog zur Verfügung:

01/7909 100 oder kundendialog@wienerlinien.at

EIGENTÜMER, HERAUSGEBER UND VERLEGER: Wiener Linien GmbH & Co KG GESTALTUNG: Rotfilter GmbH, www.rotfilter.com DRUCK: Copy Center, 1030 Wien; Änderungen vorbehalten. Der Umwelt zuliebe auf ökologischem Papier gedruckt.

WIENER STADTWERKE GRUPPE

WIENER LINIEN

WienMobil-"Hüpfer"

Ab sofort von 7:00 bis 19:00 unterwegs

🛟 Wien Mobil

Hüpfer

Die Stadt gehört dir.

# Die "Hüpfer"-Buchungs-App

Wer diesen Fahrtdienst nutzen möchte. braucht entweder ein Smartphone oder einen PC: Der WienMobil-"Hüpfer" ist unter huepferbuchung.wienerlinien.at erreichbar.

Um eine Fahrt buchen zu können, ist zuerst eine einmalige Online-Registrierung nötig.

09:22 6 2 4

Ihr Start

Wen Kim

10

Ihr Ziel Wien

#### 4. WÄHLEN SIE DAS PASSENDE ANGEBOT.

Sollte zur angegebenen Wunschzeit kein WienMobil-"Hüpfer" zur Verfügung stehen, wird automatisch die nächstmögliche Abfahrtszeit angezeigt.

0922 2 4 4 41 St. J. J. 715.8 Fr 21.01.2022 ab 12.3 reitenfurter Straße 00:08 20.00 # 0.00 Breitenfurter Straße Fr 21.01.2022 20.00 0 00:08

Reitenfurter Straß

Zetschegasse 28

41 5-14 7134

chur 🕅

n

**UNTER "MEINE BUCHUNGEN"** KÖNNEN SIE AKTUELLE UND **VERGANGENE BUCHUNGEN** ANSEHEN.

NACH ERFOLGREICHER BUCHUNG

PER E-MAIL.

Bitte seien Sie pünktlich am Abfahrthaltepunkt und bringen Sie einen eigenen Kindersitz bei Buchungen mit Kleinkindern mit.

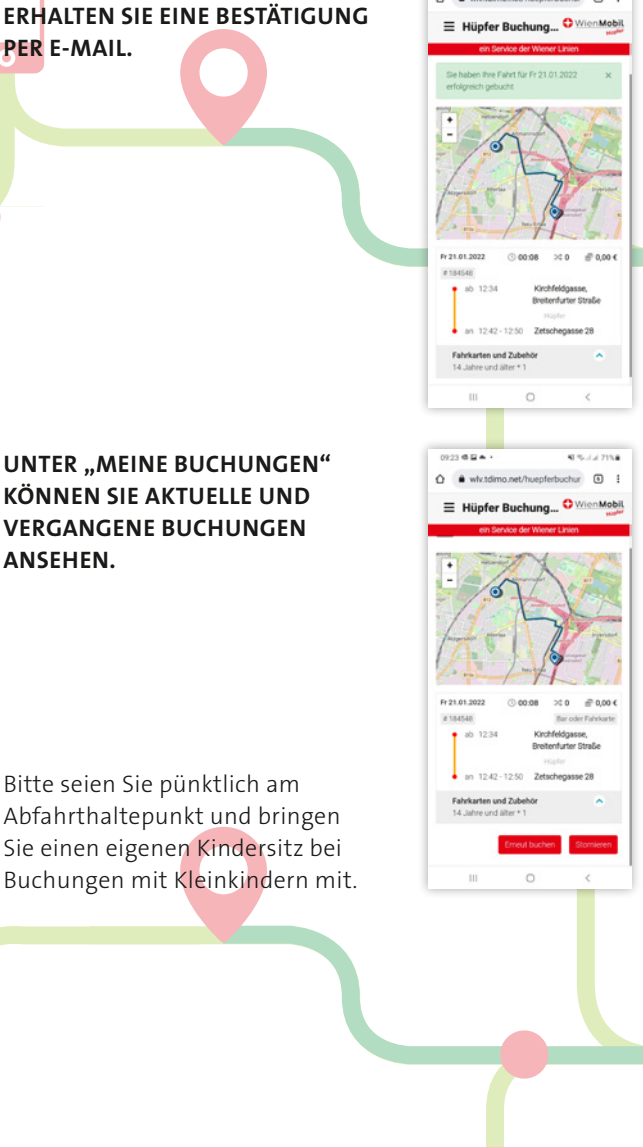

🛟 Wien **Mobil** 

Hüpfer

09/23 - -

0 • wiv.tdimo

N 5. / / 715.0

chur 🗊

## So funktioniert's:

#### 1. GEBEN SIE IHREN START- UND ZIELORT EIN UND WÄHLEN SIE EINEN PASSENDEN VIRTUELLEN HALTEPUNKT AUS.

Die nähesten Haltepunkte können Sie auch über Ihren Standort lokalisieren, Geben Sie Ihre Abfahrt- oder Ankunftszeit an

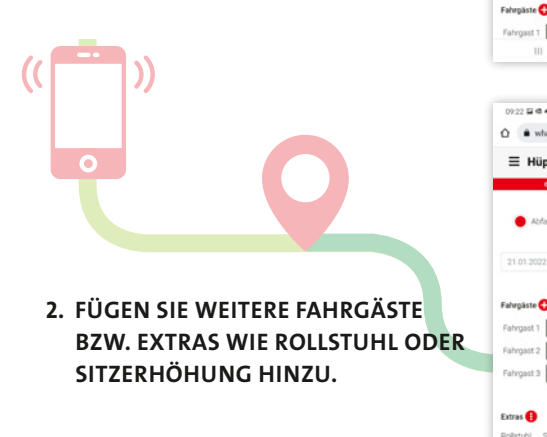

3. KLICKEN SIE AUF "SUCHEN".

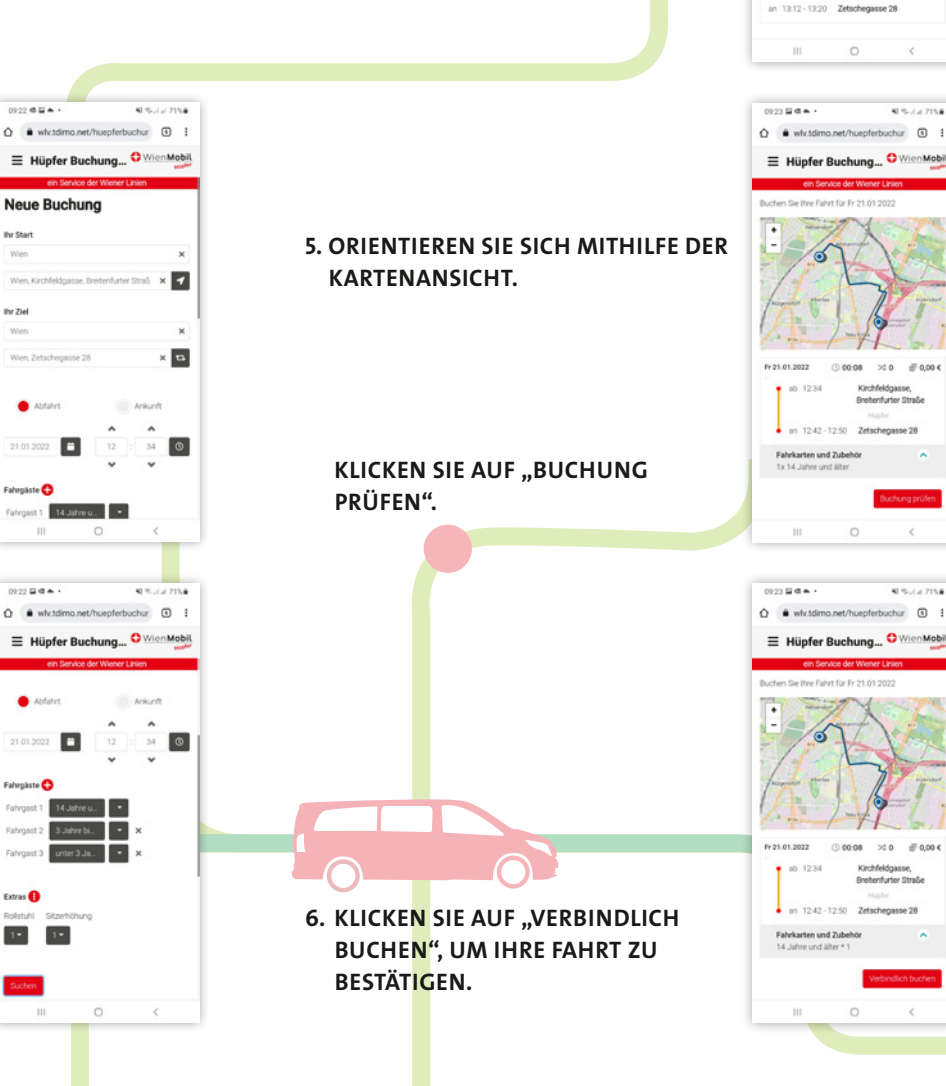